# How to Report a New Claim in WCRA **OVERA**

| <b>1</b> Log into the Portal.                                                                    |                                                                |                                            |
|--------------------------------------------------------------------------------------------------|----------------------------------------------------------------|--------------------------------------------|
| 2 Click "Claims"                                                                                 |                                                                |                                            |
|                                                                                                  |                                                                | Calculators PowerUser ∽                    |
| Home Claims > Policy Data Reporting > Reports >                                                  | ✓ User Management ∨                                            |                                            |
| Hello, PowerUser!<br>Welcome to the WCRA Portal.<br>Your trusted site for claim management and W | 'CRA data reporting.                                           |                                            |
| This portal allows you to submit and manage claims                                               | , run reports, and complete required data requests.            |                                            |
| <b>G</b> i                                                                                       | <b>©</b>                                                       | 0                                          |
| Training                                                                                         | User Management                                                | Contact Us                                 |
| Resources are available to help guide you through using the portal.                              | You can request new user access or changes for existing users. | If you need assistance, please contact us. |
| View Training Materials                                                                          | View User Management                                           | Contact Us                                 |
|                                                                                                  |                                                                |                                            |
|                                                                                                  |                                                                |                                            |

#### **3** Click "Claim Reporting"

| WCRA Portal                                                         |                                                                | Calculators PowerUser ~                    |
|---------------------------------------------------------------------|----------------------------------------------------------------|--------------------------------------------|
| Home Claims A Policy Data Reporting V Reports V                     | User Management 🗸                                              |                                            |
| Welcome t Send Secure Message tal.<br>Your truster<br>Resources     | CRA data reporting.                                            |                                            |
| This portal <u>convertions</u> iit and manage claims,               | run reports, and complete required data requests.              |                                            |
| <b>∲</b>                                                            | 2                                                              | 0                                          |
| Training                                                            | User Management                                                | Contact Us                                 |
| Resources are available to help guide you through using the portal. | You can request new user access or changes for existing users. | If you need assistance, please contact us. |
| View Training Materials                                             | View User Management                                           | Contact Us                                 |
|                                                                     |                                                                |                                            |
|                                                                     |                                                                |                                            |
|                                                                     |                                                                |                                            |

#### Click "Report New Claim" 4 WCRA Portal Calculators PowerUser ~ Home Claims ~ Policy Data Reporting ~ Reports ~ User Management ~ Claims Claims Assigned to Me All Claims 3 1 1 1 1 41 28643 Past Due Updates Claim Updates Reportable Files Unread Correspondence Unread Reimbursements Draft All Claims Member TPA All V All $\sim$ Accident Date Assigned To mm/dd/yyyy E All ✓ Q Search Claim # or Name Filter Reset Export to Excel Member WCRA Due Date ≑ Injured Worker Name ≑ Date of Injury ≑ Member Name ≑ Assigned To 🗘 TPA ‡ Power User 5153 02/11/1986 Reassign Power User Reassign 21416 05/01/2016 09/26/2012 / N/A

#### 2

In the pop-up, select the WCRA Member Name, enter the Member Claim #, and Date of Injury. The click "Continue"

5

| Please enter the following claim information. |        |          |
|-----------------------------------------------|--------|----------|
| WCRA Member Name *                            |        |          |
|                                               |        | × ~      |
| Member Claim # *                              |        |          |
| WC-564242                                     |        |          |
| Date of Injury *                              |        |          |
| 06/01/2022                                    |        |          |
|                                               | 6      |          |
|                                               | Cancel | Continue |
|                                               |        |          |

# Complete the Injured Worker Details. Add Member Information

| WCRA Portal                                |                      |                     |                                 |                                    | Calculators PowerUser V |
|--------------------------------------------|----------------------|---------------------|---------------------------------|------------------------------------|-------------------------|
| Home Claims ∨ Policy Data Re               | ≥porting ∨ Reports ∨ | User Management 🗸   |                                 |                                    |                         |
| m Reporting > Past Due Updates > New Claim | m                    |                     |                                 |                                    |                         |
| Injured Worker                             | Benefits             | Payments & Reserves | Current Status                  | Supporting Documents<br>& Comments | Review & Submit         |
| jured Worker Details                       |                      |                     |                                 |                                    | - DOI: 06/01/202        |
| Member Information                         |                      |                     |                                 |                                    |                         |
| WCRA Member Name *                         |                      |                     | TPA Name                        |                                    |                         |
|                                            |                      | × ~                 | Select                          |                                    | ~                       |
| Member Claim # *                           | Date of Injury *     |                     | Did the injury occur on the emp | oloyer's premises?  Claim Statu    | s *                     |
| WC-564242                                  | 06/01/2022           | F                   | -                               | ~                                  | Open Closed             |
|                                            |                      |                     |                                 |                                    |                         |
|                                            |                      |                     |                                 |                                    |                         |
| Personal Information                       |                      |                     |                                 |                                    |                         |
|                                            |                      |                     |                                 |                                    |                         |
| First Name *                               | Middle Name          |                     | Last Name *                     | Suffix                             |                         |
|                                            |                      |                     |                                 |                                    |                         |
| Gender *                                   | Date of Birth *      |                     | Marital Status *                |                                    |                         |

7

#### Add Personal Information

|                   | × ~                                    | Select                                             | ~              |
|-------------------|----------------------------------------|----------------------------------------------------|----------------|
| ember Claim # *   | Date of Injury *                       | Did the injury occur on the employer's premises? * | Claim Status * |
| WC-564242         | 06/01/2022                             | Yes 🗸                                              | Open Closed    |
|                   |                                        |                                                    |                |
|                   |                                        |                                                    |                |
|                   |                                        |                                                    |                |
| sonal Information |                                        |                                                    |                |
| rst Name *        | Middle Name                            | Last Name *                                        | Suffix         |
| Joe               |                                        | Smith                                              | Î              |
| ender "           | Date of Birth *                        | Marital Status *                                   |                |
| · •               | mm/dd/yyyy                             | · • •                                              |                |
| ty "              | State *                                | Zip •                                              |                |
|                   |                                        |                                                    |                |
| ate Of Death      | Is the death the result of the injury? |                                                    |                |
|                   | · v                                    |                                                    |                |
| mm/dd/yyyy        |                                        |                                                    |                |

Dependent information shown is based on previously provided data. Where data was not given, our best estimate is being used. Please review and update to ensure this information is accurate.

No results

# To add a dependent, click on Add Dependent

| Gender *                                                                                                    | Date of Birth *                                 | Marital Status *                                                 |                               |                               |  |
|----------------------------------------------------------------------------------------------------|-------------------------------------------------|------------------------------------------------------------------|-------------------------------|-------------------------------|--|
| Male                                                                                                    | ∽ 01/01/1976                                    | Married                                                          | ~                             |                               |  |
| City *                                                                                                    | State *                                         | Zip *                                                            |                               |                               |  |
| St. Paul                                                                                                    | MN                                              | 55101                                                            |                               |                               |  |
| Date Of Death                                                                                                    | Is the death the result of the                  | injury?                                                          |                               |                               |  |
| mm/dd/yyyy                                                                                                    | -                                               | ~                                                                |                               |                               |  |
| pendents<br>Dependent information shown is ba<br>No results<br>Add Dependent                                             | sed on previously provided data. Where data was | not given, our best estimate is being used. Plea                 | e review and update to ensure | this information is accurate. |  |
| pendents<br>Dependent information shown is ba<br>No results<br>Add Dependent                                             | sed on previously provided data. Where data was | not given, our best estimate is being used. Plea                 | e review and update to ensure | this information is accurate. |  |
| pendents<br>Dependent information shown is ba<br>No results<br>Add Dependent<br>uployment Information<br>Employer Name * | sed on previously provided data. Where data was | not given, our best estimate is being used. Plea                 | e review and update to ensure | this information is accurate. |  |
| pendents<br>Dependent information shown is ba<br>No results<br>Add Dependent<br>uployment Information<br>Employer Name * | sed on previously provided data. Where data was | not given, our best estimate is being used. Plea                 | e review and update to ensure | this information is accurate. |  |
| pendents Dependent information shown is ba No results Add Dependent Uployment Information Employer Name * Address        | sed on previously provided data. Where data was | not given, our best estimate is being used. Plea<br>Hired Date * | e review and update to ensure | this information is accurate. |  |

**9** Add the dependent information to the pop-up, then click save.

| Spouse     | ~             | Suffix        |
|------------|---------------|---------------|
| First Name | Middle Name   | Last Name     |
| Gender     | Date of Birth | Date of Death |
| - ~        | mm/dd/yyyy 📰  | mm/dd/yyyy 📰  |

10

#### Add Employment Information

| Dependent Name         | Relationship  | Gender 🗘  | Suffix 🗘                | Date of Birth | Date of Death 🗘 |
|------------------------|---------------|-----------|-------------------------|---------------|-----------------|
|                        | Spouse        | N/A       | N/A                     | N/A           | N/A 🛷 🛍         |
| dd Dependent           |               |           |                         |               |                 |
|                        |               |           |                         |               |                 |
| alovment Information   |               |           |                         |               | _               |
| sloyment information   |               |           |                         |               |                 |
| mployer Name *         |               |           | Hired Date *            |               |                 |
|                        |               |           | mm/dd/yyyy              | Ē             |                 |
| his field is required. |               |           | This field is required. |               |                 |
| ddress                 |               |           |                         |               |                 |
|                        |               |           |                         |               |                 |
| ity *                  | State *       |           | Zip *                   |               |                 |
|                        |               |           |                         |               |                 |
| his field is required. | This field is | required. | This field is required. |               |                 |
| ccupation *            | Job Class (   | Code *    |                         |               |                 |
|                        |               |           |                         | ~             |                 |
|                        | This Bally is | required  |                         |               |                 |

# **11** After all the required fields have been completed, click "Save and Continue"

| Dependent Name            | Relationship                         | Gender +                | Sumx 👻       | Date of Birth | Date of Death 👻 |
|---------------------------|--------------------------------------|-------------------------|--------------|---------------|-----------------|
|                           | Spouse                               | N/A                     | N/A          | N/A           | N/A 🏕 🛍         |
| Add Dependent             |                                      |                         |              |               |                 |
| ployment Information      |                                      |                         |              |               |                 |
| Employer Name *           |                                      |                         | Hired Date * |               |                 |
| ABC Company               |                                      |                         | 06/01/1998   | E             |                 |
| Address                   |                                      |                         |              |               |                 |
| City =                    | State *                              |                         | Zip *        |               |                 |
| Minneapolis               | MN                                   |                         | 55430        |               |                 |
| Occupation *              | Job Class Co                         | de *                    |              |               |                 |
| Driver                    | 7705 - Af                            | MBULANCE SERVICE, EMS I | ROVIDERS & D | ~             |                 |
|                           | This field is re<br>This field is re | quired.<br>quired.      |              |               |                 |
| nd Exit Cancel and Delete |                                      |                         |              |               | Save and Cont   |
|                           |                                      |                         |              |               |                 |

# **12** Enter Indemnity Benefits, beginning with Compensation & Current Benefits.

| Injured Worker 🗡            | Benefits | Payments & Reserves              | Current Status | Supporting Documents<br>& Comments | Review & Submit  |
|-----------------------------|----------|----------------------------------|----------------|------------------------------------|------------------|
| emnity Benefits             |          |                                  |                | Joe Smit                           | h - DOI: 06/01/2 |
|                             |          |                                  |                |                                    |                  |
| mpensation & Current Benef  | fits     |                                  |                |                                    |                  |
| Average Weekly Wage *       |          | Initial Weekly Indemnity *       |                | Return To Work Date                |                  |
|                             | sd       |                                  | Required       | mm/dd/yyyy                         | E                |
| Current Benefit Type        |          |                                  |                |                                    |                  |
| ·                           | ~        |                                  |                |                                    |                  |
| s PPD currently being paid? |          |                                  |                |                                    |                  |
|                             |          |                                  |                |                                    |                  |
| Permanency Rating           |          | Calculate Total Rated Permanency |                |                                    |                  |
|                             | 0.00 %   |                                  |                |                                    |                  |

# Enter and offsets currently being recieved, then click "Save and Continue"

| Offsets currently being received social security? |                                                               |                   |
|---------------------------------------------------|---------------------------------------------------------------|-------------------|
| Other Government Benefits?                        |                                                               |                   |
| ← Back to Previous Step Save and Exit             | Cancel and Delete                                             | Save and Continue |
| WCRA 2023   All Rights Reserved                   | Legal Disclaimer   Privacy   Terms of Use   FAQs   Contact Us |                   |

#### **14** Enter Payment and Reserves, beginning with Indemnity Paid-to-Date.

Claim Reporting > Past Due Updates > New Claim Supporting Documents & Comments Injured Worker  $\checkmark$ Benefits  $\checkmark$ Payments & Reserves Current Status Review & Submit Joe Smith - DOI: 06/01/2022 **Payments and Reserves** Indemnity Paid-to-Date Permanent Total Disability Temporary Total Disability Permanent Partial Disability Temporary Partial Disability \$0 Dependent Benefits ERC/IC Other Indemnity Indemnity Paid Through Date mm/dd/yyyy Ē Total Indemnity Paid-to-Date

**15** Enter Medical / Rehab Paid-to-Date.

| Medical | V   | ocational Rehabilitation | Medical Paid Through Date |   | Total Medical / Rehab Paid-to-Date |
|---------|-----|--------------------------|---------------------------|---|------------------------------------|
|         | \$d |                          | mm/dd/yyyy                | Ē |                                    |
|         |     |                          |                           |   |                                    |

| Enter Recoveries Received-to-Date         ries Received-to-Date         Image: Indemnity image: Indemnity image: Indemnity image: Image: Image: |                      |                         |                                  |                                   |
|----------------------------------------------------------------------------------------------------|----------------------|-------------------------|----------------------------------|-----------------------------------|
| ries Received-to-Date                                                                                                    | Enter Re             | coveries Received-to-Da | ite                              |                                   |
| ries Received-to-Date                                                                                                    |                      |                         |                                  |                                   |
| Indemnity Recoveries Received Through Date Total Recoveries Received-to-Date mm/dd/yyyy                                                                                                    | overies Received-to- | Date                    |                                  |                                   |
| mm/dd/yyyy                                                                                                    | edical               | Indemnity               | Recoveries Received Through Date | Total Recoveries Received-to-Date |
|                                                                                                    |                      |                         | mm/dd/yyyy 🗐                     |                                   |
|                                                                                                    |                      |                         |                                  |                                   |

### Enter Outstanding / Unpaid Reserves

| indefinity | Reserve Valuation Date | Total Outstanding / Unpaid Reserves |
|------------|------------------------|-------------------------------------|
| \$d        | mm/dd/yyyy             |                                     |

# **18** When all the required fields have been completed, click "Save and Continue"

|                              |             | Vocational Renabilitation | Medical P                  | aid Through Date *      |   | Total Medical / Rehab Paid-to-Date  |        |
|------------------------------|-------------|---------------------------|----------------------------|-------------------------|---|-------------------------------------|--------|
|                              | \$50,000    |                           | 12/01                      | /2023                   | Ē | Ş                                   | 50,000 |
| ecoveries Received           | 1-to-Date   |                           |                            |                         |   |                                     |        |
| Medical                      |             | Indemnity                 | Recoverie                  | s Received Through Date |   | Total Recoveries Received-to-Date   |        |
|                              |             |                           | mm/d                       | d/yyyy                  |   |                                     |        |
|                              |             |                           |                            |                         |   |                                     |        |
|                              |             |                           |                            |                         |   |                                     |        |
| utstanding / Unpa            | id Reserves |                           |                            |                         |   |                                     |        |
| utstanding / Unpa            | id Reserves | Indemnity                 | Reserve V                  | aluation Date           |   | Total Outstanding / Unpaid Reserves |        |
| utstanding / Unpa<br>Medical | id Reserves | Indemnity S               | Reserve V<br>100,000 12/01 | aluation Date           | Đ | Total Outstanding / Unpaid Reserves | 00,000 |

Enter the Current Status of the claim, beginning with Detail description of the accident and/or injury.

| Injured Worker 🔨                          | Benefits 🗸 | Payments & Reserves $\checkmark$ | Current Status | Supporting Documents<br>& Comments | Review & Submit   |
|-------------------------------------------|------------|----------------------------------|----------------|------------------------------------|-------------------|
| rrent Status                              |            |                                  |                | Joe Smit                           | h - DOI: 06/01/20 |
| etailed description of the accident and/o | r injury   |                                  |                |                                    |                   |
| 1                                         |            |                                  |                |                                    |                   |
|                                           |            |                                  |                |                                    |                   |
| ccepted/Denied body parts and condition   | 15         |                                  |                |                                    |                   |
|                                           |            |                                  |                |                                    |                   |
| urrent Claim Status                       |            |                                  |                |                                    |                   |
|                                           |            |                                  |                |                                    |                   |
|                                           |            |                                  |                |                                    |                   |

# **20** When all required fields have been completed, click "Save and Continue".

| Injured Worker ~                        | Benefits 🗸             | Payments & Reserves 🗸 | Current Status | Supporting Documents<br>& Comments | Review & Submit  |
|-----------------------------------------|------------------------|-----------------------|----------------|------------------------------------|------------------|
| rrent Status                            |                        |                       |                | Joe Smith                          | h - DOI: 06/01/2 |
| tailed description of the accident and/ | or injury              |                       |                |                                    |                  |
|                                         |                        |                       |                |                                    |                  |
|                                         |                        |                       |                |                                    |                  |
| cepted/Denied body parts and condition  | ons                    |                       |                |                                    |                  |
|                                         |                        |                       |                |                                    |                  |
|                                         |                        |                       |                |                                    |                  |
| rrent Claim Status                      |                        |                       |                |                                    |                  |
| irrent Claim Status                     |                        |                       |                |                                    |                  |
| urrent Claim Status                     |                        |                       |                |                                    |                  |
| rrent Claim Status                      |                        |                       |                |                                    |                  |
| rrrent Claim Status                     | Exit Cancel and Delete |                       |                |                                    | Save and Cont    |

#### 19

21 Enter Comments and attach supporting documents. If there is an additional/alternate contact for this claim, their contact information can be added here.

| upporting Documents & Comments                           | Joe Smith - DOI: 06/01/202 |
|----------------------------------------------------------|----------------------------|
| Comments                                                 |                            |
|                                                          |                            |
|                                                          |                            |
| Do you want to attach supporting documents?              |                            |
| Yes No                                                   |                            |
| Attach additional Supporting Documents                   |                            |
| Drop a file here or browse to upload                     |                            |
|                                                          |                            |
| For Claims Questions, contact                            |                            |
| Submitted By Power User                                  |                            |
| Email: PowerUser@wcra.biz                                |                            |
| Phone: N/A                                               |                            |
| is there an additional/alternate contact for this claim? |                            |
|                                                          |                            |
|                                                          |                            |
|                                                          |                            |

#### 22 After all required information has been entered, click "Save and Continue"

| Supporting Documents & Comments                          | Joe Smith - DOI: 06/01/2022 |
|----------------------------------------------------------|-----------------------------|
| Comments                                                 |                             |
| Do you want to attach supporting documents? ①<br>Ves No  |                             |
| For Claims Questions, contact Submitted By Power User    |                             |
| Email: PowerUsergwcra.biz<br>Phone: N/A                  |                             |
| Is there an additional/alternate contact for this claim? |                             |
| ← Back to Previous Step Save and Exit Cancel and Delete  | Save and Continue           |
|                                                          |                             |

**23** Review the claim information you are about to submit. If any of the information is incorrect, use the "Change Responses" link to make corrections. If the information is accurate, click "Submit".

| \$100,000.00                                                          | \$100,000.00    |                   | 12/01/2023 |                    | \$200,000.00 |                  |
|-----------------------------------------------------------------------|-----------------|-------------------|------------|--------------------|--------------|------------------|
| Total Paid-To-Date                                                    |                 |                   |            |                    |              |                  |
| Indemnity                                                             | \$10,000.00     |                   |            |                    |              |                  |
| Medical                                                               | \$50,000.00     |                   |            |                    |              |                  |
| Recoveries                                                            | \$0.00          |                   |            |                    |              |                  |
| Net Paid-To-Date                                                      | \$60,000.00     |                   |            |                    |              |                  |
| Retention Amount                                                      | \$0.00          |                   |            |                    |              |                  |
| Current Status                                                        |                 |                   |            |                    |              | Change Responses |
| Detailed description of the accident and/or injury<br>Slipped on ice. |                 |                   |            |                    |              |                  |
| Accepted/Denied body parts and conditions<br>Back                     |                 |                   |            |                    |              |                  |
| Current Claim Status                                                  |                 |                   |            |                    |              |                  |
| Open                                                                  |                 |                   |            |                    |              |                  |
| Supporting Documents & Comments                                       |                 |                   |            |                    |              |                  |
| Comments                                                              |                 |                   |            |                    |              |                  |
| N/A                                                                   |                 |                   |            |                    |              |                  |
| No supporting documents uploaded                                      |                 |                   |            |                    |              |                  |
| For Claims Questions, contact:                                        |                 |                   |            |                    |              |                  |
| Submitted by                                                          | Additional/     | Alternate Contact |            | Date / Time Submit | ted          |                  |
| Power User                                                            | N/A             |                   |            | Not Submitted      |              |                  |
| PowerUser@wcra.biz                                                    |                 |                   |            | Claim Quick Respor | ise          |                  |
| N/A                                                                   |                 |                   |            | N/A                |              |                  |
|                                                                       |                 |                   |            |                    |              |                  |
| Eack to Previous Step Save and Exit Ci                                | ncel and Delete |                   |            |                    |              | Submit           |

**24** After clicking submit, you will see a pop-up to confirm your new claim submission. Click "Continue" to return to Claim Reporting.

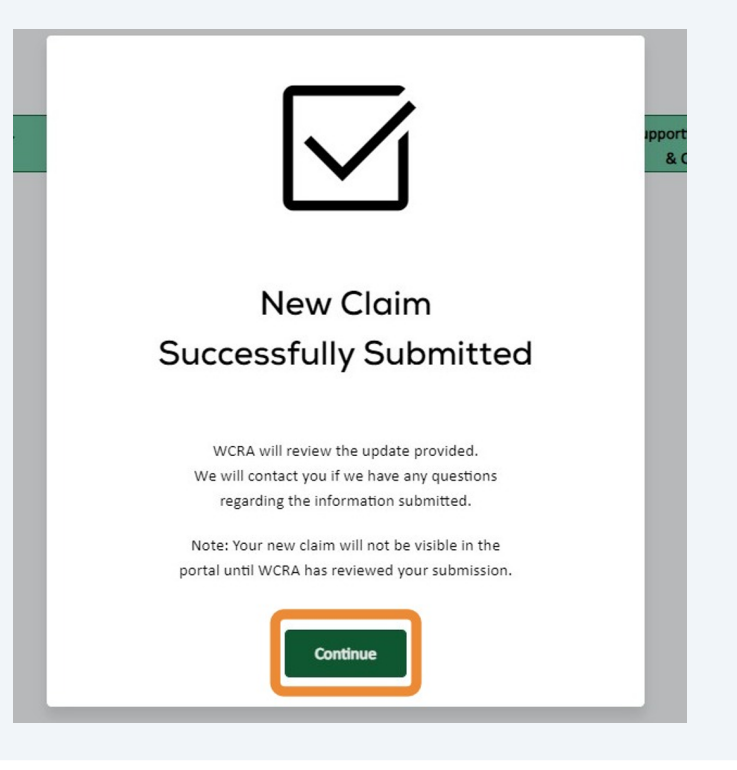